## Как выбрать правильное основание внесения изменений в закупку плана-графика?

1. Открыть в изменяемой Закупке вкладку «Изменения»

| анулка на стана на стана на стана на стана на стана на стана на стана на стана на стана на стана на стана на ст<br>При закупка на стана на стана на стана на стана на стана на стана на стана на стана на стана на стана на стана н |           |
|----------------------------------------------------------------------------------------------------|-----------|
| Номер: Заказчик:                                                                                                    |           |
| 📴 комитет по физической культуре и спорту администрации Волгограда                                                                                                    | •         |
| Дата: Год: Получатель:                                                                                                    |           |
| 19.01.2017 🔟 2017 🖕 комитет по физической культуре и спорту администрации Волгограда                                                                                                    |           |
| Код закулки: № позиции плана-графика:                                                                                                    |           |
|                                                                                                    |           |
| Идентичикационный код закупки<br>17 Заидитьератариали попо по по попо попо попо попо попо п                                                                                                    |           |
|                                                                                                    |           |
| Объект закупки Условия закупки Преимущества и требования к участнику Обеспечение Дополнительная информация Изменения Связанные документы                                                                                            | <br>      |
| Дата публикации позиции в ЕИС: Дата внесения изменений:                                                                                                    |           |
|                                                                                                    |           |
| Uснование внесения изменений в план-график:                                                                                                    | <br>      |
|                                                                                                    |           |
| Паменения в планы-графики не вносятся в соответствии со ст. 112, ч.3 п.2 44-Ф.3.<br>Пописания изменения (применание)                                                                                                    |           |
| Списание испенении (принечание).                                                                                                    | <br>      |
|                                                                                                    |           |
|                                                                                                    |           |
| Konsentaria (                                                                                                    |           |
| Konnis in garan.                                                                                                    |           |
|                                                                                                    |           |
|                                                                                                    |           |
|                                                                                                    |           |
|                                                                                                    |           |
|                                                                                                    |           |
|                                                                                                    |           |
|                                                                                                    |           |
| C Drukevatue*                                                                                                    | <br>      |
|                                                                                                    |           |
|                                                                                                    |           |
|                                                                                                    | Применить |

2. Раскрыть поле «Основание внесения изменений в план-график», нажать правой кнопкой мыши на появившемся окне и из выпавшего меню выбрать «Настроить список»

| langen de lange de lange de la                                                                                                    | in the second second se |                                                                                                    |                     |           |
|----------------------------------------------------------------------------------------------------|----------------------------------------------------------------------------------------------------|----------------------------------------------------------------------------------------------------|---------------------|-----------|
| S33       Image: Incomparence         Tax       Tax         1301.2017       Image: Tax         1301.2017       Image: Tax         Image: Tax       Image: Tax         Image: Tax       Image: Tax         Image: Tax       Image: Tax         Image: Tax       Image: Tax         Image: Tax       Image: Tax         Image: Tax       Image: Tax         Image: Tax       Image: Tax         Image: Tax       Image: Tax <t< td=""><td>эмер:Заказчик:</td><td></td><td></td><td>••</td></t<>                                                                                                    | эмер:Заказчик:                                                                                                    |                                                                                                    |                     | ••        |
| Jana       Col       Dosystemics         101.017       2017       reserver no existemic on comparignetsembauk Bontrompaals         101.017       2017       reserver no existemic on comparignetsembauk Bontrompaals         101.017       2017       reserver no existemic on comparignetsembauk Bontrompaals         101.017       2017       reserver no existemic on comparignetsembauk Bontrompaals         101.017       2017       reserver no existemic on comparignetsembauk Bontrompaals         101.017       005       01       2017       2017         101.017       005       01       2017       2017       2017         101.017       005       01       2017       2017       2017       2017         101.017       005       01       2017       2017       2017       2017       2017       2017       2017       2017       2017       2017       2017       2017       2017       2017       2017       2017       2017       2017       2017       2017       2017       2017       2017       2017       2017       2017       2017       2017       2017       2017       2017       2017       2017       2017       2017       2017       2017       2017       2017       201                                                                                                    | 38 🛃 комитет по физической культуре и сп                                                                                                    | рту администрации Волгограда                                                                                                    | ··· 😫               |           |
| 19 01.217 I 2017 V Concesses concernences of synchronic processes asynchronic processes asynchronic processes                                                                                                    | ата: Год: Получатель:                                                                                                    |                                                                                                    |                     | -         |
| a a segrex in the rosewer in the rosewer is a construction of the rose in the rose in the                                                                                                    | 9.01.2017 🔄 🛛 2017 🚔 комитет по физической культуре и сп                                                                                                    | рту администрации Волгограда                                                                                                    | •••                 |           |
| 13.1002.1102.435          2.0170.2330000900020000000          Maemetersausuoeeska tag asargnuk          Oo5       0.01       20.13          244           Odecers asargnuk          Oos       0.01       20.13          244            Officersausus          Haematersaususeeska tagatuseesta tagatuseesta tagatuseta tagatuset                                                                                                    | д закупки: № позиции плана-графика:                                                                                                    |                                                                                                    |                     |           |
| Maerentersaguesenali koa surginuu<br>7 • 33444165673344401001 000 00 00 00 20 00 20 2213 00 24 4<br>Odoesen saugunuu<br>Denessaguesena kuseeneesena kuseeneesena<br>Denessaguese parcense asymuu<br>Denessaguese asymuu<br>Denessaguese                                                                                                    | 3.10029.17.03435 📄 20170129300009000200005000(                                                                                                    |                                                                                                    |                     |           |
| 17       33444165673344401001       0005       001       3213       244       Image: Construct on the second of the second of                                                                                                    | дентификационный код закупки:                                                                                                    | сколько 🗌 Несколько                                                                                                    |                     |           |
| Обсект закупки       Дела видели преимущества и требования к участичку       Обселенение Дололигительная информация       Изменения       Свазаньше документы         Дата публикации позиции в ЕИС:       Дата виссения изменения       Пата виссения изменения       05100       04300         Основания в виссится в изменения       Восстановить       Восстановить       05100       04300         Описание изменения       (приненияне)       Восстановить       05100       04300         Описание изменения       (приненияне)       Восстановить       Восстановить       0500       02000         Описание изменения       (приненияне)       Восстановить       Восстановить       0500       02000       02000       02000       02000       02000       02000       02000       02000       02000       02000       02000       02000       02000       02000       02000       02000       02000       02000       02000       02000       02000       02000       020000       020000       020000       020000       020000       020000       020000       020000       020000       020000       020000       020000       020000       020000       020000       020000       020000       0200000       0200000       0200000       0200000       02000000       020000000                                                                                                    | 7 🔻 33444165673344401001 0005 🛃 001 🛃 3213                                                                                                    | 244                                                                                                    |                     | · ·       |
| Объект зачулки   Воленка зачулки   Воленка зачулки   Поекна зачулки   Поекна зачулки   Поекна зачулки   Воленка зачулки   Воленка зачулка зачулка                                                                                                    |                                                                                                    |                                                                                                    |                     |           |
| Дата публикация позиция В БИС: Дата внесеняя измененяй:<br>Измененяя в планытравики не вносятся в соответствии со ст. 112, ч.3 п.2 ч.4-ч.3<br>Описание изменения (примечание):<br>Изменения состановатия<br>Колечентария:<br>Колечентария:<br>Монечение объема и (иля) стокности планируеных к приобретению товеров, работ, услуг, выявление<br>Новение планируеной дать начала осуществленными сталей 89 Феверального закона, в том чис<br>Вщача предписания органами контроля, опредаленными сталей 89 Феверального закона, в том чис<br>Вщача предписания органами контроля, опредаленными сталей 89 Феверального закона, в том чис<br>Вщача предписания органами контроля, опредаленными сталей 89 Феверального закона, в том чис<br>Вщача предписания органами контроля, опредаленными сталей 89 Феверального закона, в том чис<br>Вщача предписания органами контроля, опредаленными сталей 89 Феверального закона, в том чис<br>Вщача предписания органами контроля, опредаленными сталей 89 Феверального закона, в том чис<br>Вщача предписания органами контроля, опредаленными сталей 89 Феверального закона, в том чис<br>Вщача предписания органами контроля, опредаленными сталей 89 Феверального закона, в том чис<br>Вщача предписания органами контроля, опредаленными сталей 89 Феверального закона, в том чис<br>Вщача предписания органами контроля, опредаленными сталей 89 Феверального закона, в том чис<br>Вщача предписания органами контроля, опредаленными сталей 89 Феверального закона, в том чис<br>Вщача предписания органами контроля, опредаленными сталей 89 Феверального закона, в том чис<br>Вщача предписания органами контроля, опредаленными сталей 89 Феверального закона, в том чис<br>Вщача предиксания органами контроля, опредаленными сталей 89 Феверального товнов, работ, услуг, выявленное<br>Имененене объема и (или) стокности планируеных к приобретения товерове, работ, услуг, выявление<br>Иновельзоване в соответити саконадательство обядаятных и сонновити пробретения товерове, вабот, и испольствие на акурики, сороке и (или) пробретения товерове, вабот, и исполься и испольственное пробретения товерове, ваб                                                                                                    | Јољект закупки   Условия закупки   Преимущества и требования к участник                                                                                                    | <ol> <li>Обеспечение Дополнительная информация изменения Связанные документы</li> </ol>                                                                                                    |                     |           |
| Сносаение изменения с плантрачи.<br>Изменения с плантрачи.<br>Полисание изменения с плантрачи.<br>Полисание изменения (примечание)<br>Кончентарии:<br>Кончентарии:<br>К           | ата публикации позиции в ЕИС: Дата внесения изменений:                                                                                                    |                                                                                                    |                     |           |
| Основание внесения изменений в плантрафия:<br>Изменения (примечание):<br>Поисание изменений (примечание):<br>Комментария:<br>Комментария:<br>Комментари           | 15                                                                                                    |                                                                                                    |                     | 05100     |
| Паленение изменение (примечание)      Описание изменение (примечание)      Колменентарияс      Колменентариясичи органияти портодоподораделенными стотаней 59      Казерить      Колменентариясичи органияти настропод, пораделенными стотаней 59      Казерить      Колменентариентариентариясичи      Колменентариясичи органияти настропод пораделенными стотаней 59      Казерить      Казерить      Колменентариенти      Колменентариентариентарияси трановодности планируенных к приобретению товаров, работ, услуг, выяленено      Колменение обенан и (или) стоимости планируенных к приобретению товаров, работ, услуг, выяленено      Колменение обенан и (или) стоимости планируенных к приобретению товаров, работ, услуг, выяленено      Колменение обенан и (или) стоимости планируенных к приобретению товаров, работ, услуг, выяленено      Констанование в соответствие з засимиси полительным органом говаров, работ, услуг, выяленено      Констанованиенение соответствик о засичисов и (или) п                                                                                                    | Эснование внесения изменений в план-график:                                                                                                    |                                                                                                    |                     | 04300     |
| изменения в полеки розких ине вности облати и соотентствии со от 112.4.3.12.4.4.4.3. Описание изменения (примечание) Описание изменения (примечание) © Спорания внесения изменений в план © Спорания внесения изменений в план © Спорания внесения изменений в план © Спорания внесения изменений в план © Спорания внесения изменений в план © Спорания внесения изменений в план © Спорания внесения изменений в план © Сернутв • Сернутв • Валиченование Выдача прадписания органовии котроля, опрадоленными статьей 99 Федерального закона, в том час • Сернутв • Выдача прадписания органовии котроля, опрадоленными статьей 99 Федерального закона, в том час • Маниененае объема и (им) стокности плануреных к приобретенно такие, получе, выяленено • Именение объема и (им) стокности плануреных к приобретенности профортенных потерия (прациности приобретення товаров, работ, долу, выяленено • Выдача прадписания органовии котроля, опрадоленными статьей 99 Федерального закона, в том час • Именение объема и (им) стокности плануреных к приобретенности работ, долу, выялененое • Выдача прадписания органовии котроля, опрадоленными статьей 99 Федерального закона, в том час • Именение объема и (им) стокности плануреных к приобретенности пробретення товаров, работ, долу, выялененое • Выдача прадписания органовии котроля, опрадоленными статьей 99 Федерального закона, в том час • Именение плануреной араконсти пранурениеми к приобретенных подности пранарениеми состаности пранурениеми к приобретенных подности пранарениеми состаности пранурениеми соваров, работ, долу, выялененое • Именение плануреной даты начала осуществления закупки, сроков и (или) периодичности приобретенных посиности пранарениеми сокономи подносто пранарениеми состаного прануренных восити пранарениеми состано пранурения закупки, сроков и (или) периодичести приобретення товаров, в соотетствии с зе • Поевый                                                                                                    |                                                                                                    |                                                                                                    |                     | 04300     |
| Списание изменений (примечание):<br>Сонования внесения изменений в план<br>© Основания внесения изменений в план<br>© Восстанов ила<br>Профиль екивстра<br>Профиль екивстра<br>Профиль екивстра<br>Профиль екивстра<br>Профиль екивстра<br>Профиль екивстра<br>Профиль екивстра<br>Выдама прадписаная органами контроля, опрадленными статые 93 Федерального закона, в том чес<br>Выдама прадписаная органами контроля, опрадленными статые 93 Федерального закона, в том чес<br>Выдама прадписаная органами контроля, опрадленными статые 93 Федерального закона, в том чес<br>Выдама прадписаная органами контроля, опрадленными статые 93 Федерального закона, в том чес<br>Выдама прадписаная органами контроля, опрадленными статые 93 Федерального закона, в том чес<br>Изменение собъема и Ина) становскати планаруеных к приобрятенами соврало, рабли, такура, выялянение<br>Изменение планаруеной даты начала осуществленная закулик, сроков и (или) периодинести приобрет<br>Изменение планаруеной даты начала осуществленыя закулик, сроков и (или) периодинести приобрет<br>Изменение в законда осуществления закулик, сроков и (или) периодинести приобрет<br>Изменение законда удаты начала осуществления закулик, сроков и (или) периодинести пробрет в тоских сискох<br>Изменение планаруеной даты начала осуществления закулик, сроков и (или) периодинести приобрет<br>Изменение планариденой даты начала осуществления закулик, сроков и (или) периодинести пробретеная товаров, вобли у осуществления<br>Изменение планариденой аказисти общественого посидарствения поснетраниести приобрет<br>Изменение планариденой даты начала осуществления закулик, сроков и (или) периодинести приобрет<br>Изменение планариденой даты начала осуществления закулик, сроков и (или) периодинести приобрет<br>Изменение планариденой акази и полнон гранаеми в текудеми финансовом году бадинетых асигнования в соответстви с з<br>Стемна заказиема закулик, прадомотрений планон гранаеми вакулик<br>Реальзация решеная, принятого заказиком по игогам обязательного общественого обсущения закулик<br>Реальзация решеная, принятого заказиком по игогам обязательного общес                                                                                                    | Изменения в планы-графики не вносятся в соответствии со ст. 112, ч.3 п.2                                                                                                    | 44-43.                                                                                                    |                     | 02800     |
| Комментария:<br>Комментария:<br>К | )писание изменений (примечание):                                                                                                    | Основания внесения изменений в план                                                                                                    |                     | 1046001   |
| Кончентарии:<br>Кончентарии:<br>К |                                                                                                    |                                                                                                    | 🗊 Восстановить      |           |
| Колчентары:<br>Профиль фильтра  Профиль фильтра  Профиль ф                                                                                                    |                                                                                                    | 🗠 📧 🕞 👗   🖽   "背   🛪                                                                                                    | Переместить         |           |
| Кончентария:<br>Профиль фильтра  Профиль слиска  Сернуть Выдача предписания органами контроля, опредленеными статьей 39 Федерального закона, в том че<br>Выдача предписания органами контроля, опредленеными сатьей 39 Федерального закона, в том че<br>Выдача предписания органами контроля, опредленеными сатьей 39 Федерального закона, в том че<br>Выдача предписания органами контроля, опредленеными сатьей 39 Федерального закона, в том че<br>Изменение объема и (има) стокности планируеных к приобретению товаров, работ, усляг, выяление<br>Изменение планируеной даты начала осуществения закупки, сроков и (има) преиодичности приобретения товаров, выт<br>Изменение планируеной даты начала осуществения закупки, сроков и (има) преиодичности приобретения товаров, выт<br>Изменение планируеной даты начала осуществения закупки, сроков и (има) преиодичности приобретения товаров, выт<br>Изменение панируеной даты начала осуществения закупки, сроков и (има) преиодичности приобретения товаров, выт<br>Изменение панируеной даты начала осуществения закупки, сроков и (има) преиодичности приобретения товаров, выт<br>Изменение панируеной даты начала осуществения закупки и<br>Изменение панируеной даты начала осуществения закупки в синиования преиодичности приобретения товаров, выт<br>Изменение панируеной даты начала осущественного носидарствений в контоник пониципенной при озщиствение синиски<br>Изменение панируеной даты начала осущественного обсидаетных ассигнования в соответствие с закондательством Осознаюми познами преимони и потами обязательного общественного обсущения закупки<br>Преименания, принятого заказчиком по итогам обязательного общественного обсущения закупки<br>Разназация решения, принятого заказчиком по итогам обязательного общественного обсущения закупки<br>Разназация решения, принятого заказчиком по итогам обязательного общественного общественного общественного общественного общественного общественного общественного общественного общественного общественного общественного общественного общественного общественного общественного общественного общественного общес                                                                                                    |                                                                                                    |                                                                                                    | Размер              |           |
| Выдача прадписания органами контрола, опрадленными статьей 39 Федерального закона, в том чик<br>Выдача прадписания органами контрола, опрадленными статьей 39 Федерального закона, в том чик<br>Выдача прадписания органами контрола, опрадленными статьей 39 Федерального закона, в том чик<br>Выдача прадписания органами контрола, опрадленными статьей 39 Федерального закона, в том чик<br>Выдача прадписания органами контрола, опрадленными статьей 39 Федерального закона, в том чик<br>Выдача прадписания органами контрола, опрадленными статьей 39 Федерального закона, в том чик<br>Выдача прадписания органами контрола, опрадленными статьей 39 Федерального закона, в том чик<br>Выдача прадписания органами контрола, опрадленными статьей 39 Федерального закона, в том чик<br>Выдача прадписания органами контрола, опрадленными статьей 39 Федерального закона, в том чик<br>Изменение объема и (или) стоковости планируеных к приобретения товаров, работ, услуг, выявленное<br>Изменение паньируемой даты начала осуществления закупих, сроков и (или) периодичности приобретения товаров, выт<br>Инене случа, устатесявление высшин исполнительные органоми гоздарственной пласти орбента Российской Федерации<br>Использование в соответствение Российской Федерации з кономик, полученой правони, полученой правони, полученой правони, полученой планонительные органомих, акупки, полученой правони, полученой правони, полученой правони, полученой правони, полученой правони, полученой правони, полученой правони, правиди з кономик, полученой планонительные акупки, полученой правони, полученой планонительные акупки, полученой планонительные акупки, полученой правони, полученой правони, полученой правони, правони о исотогаеми обязательного общиственного общиственн                                                                                                    | омментарии:                                                                                                    | Профиль фильтра 🗸 🗎 💥 Профиль списка 🗸 🗎 :                                                                                                    | Caanvage            |           |
| Выдача предписания органами контроля, определенными статьей 99 Федерального закона, в том че<br>Выдача предписания органами контроля, определенными статьей 99 Федерального закона, в том че<br>Выдача предписания органами контроля, определенными статьей 99 Федерального закона, в том че<br>Выдача предписания органами контроля, определенными статьей 99 Федерального закона, в том че<br>Маменение объема и (иия) стокности планируельк к приобратения тоезаров, работ, услуг, выяленение<br>Изменение объема и (иия) стокности планируельк к приобратения тоезаров, работ, услуг, выяленение<br>Изменение объема и (иия) стокности планируельк к приобратения тоезаров, работ, услуг, выяленение<br>Изменение объема и (иия) стокности планируельк к приобратения тоезаров, работ, услуг, выяленение<br>Изменение планируелий даты начала осуществления закупки, сроков и (иия) периодичности приобратения тоезаров, выст<br>Изменение планируелий даты начала осуществления закупки, сроков и (иия) периодичности приобратения тоезаров, выст<br>Изменение планируелий даты начала осуществления озакупки, короков и (иия) периодичности приобратения тоезаров, выст<br>Изменение планириелий даты начала осуществления озакупки, получений при осуществления озакупки.<br>Изменение планириелий даты начала осуществления озакупки по исодиственного аказити «бъема тоезаров, выст<br>Изменение планириели с законодательством Российской Федерации экономии, получений при осуществления в соттестствии с законодательством Ососийской Федерации экономии, получений при осуществлении с<br>Образоващися в окономия от использования в текущени финансовии оздов, как тоезаров, выст<br>Отенна заказиком закупки, предусмотренной планион-трайком закупки.<br>Отенна заказиком закупки, предусмотренной планион-трайком закупки.<br>Фезикация решения, принятого заказиком по итогам обязательного общественного обсущения закупки<br>Реализация решения, принятого заказиком по итогам обязательного общественного обсущения закупки<br>Реализация решения, принятого                                                                                                    |                                                                                                    | Националина                                                                                                    |                     |           |
| римечание:<br>Новый © © © © © © © © © © © © © © © © © © ©                                                                                                    |                                                                                                    | Паименование                                                                                                    | П Развернуть        |           |
| Наменение объема и (или) стоемости планируемых к. приобретению товаров, работ, услуг, выяление<br>Наменение объема и (или) стоемости планируемых к. приобретению товаров, работ, услуг, выяление<br>Начение планируемой даты начала осуществления закупски, сроков и (или) периодичности или обретения товаров, выл<br>Начение планируемой даты начала осуществления закупски, сроков и (или) периодичности приобретения товаров, выл<br>Изменение ознанирателные органом горударственной власти субъекта Российской Фадерации<br>Новый<br>Новый<br>Новый<br>По<br>По                                                                                                    |                                                                                                    | Выдача предписания органами контроля, определенными статьей 99 Федерального закона, в том чис<br>Выдача предписания органами контроля, определенными статьей 99 Федерального закона, в том чис                    | х Закрыть           | Alt       |
| Изменение объези и цинај стокности планируенски к приобретенио товоро, работ, услуг, възвление и Восстановить список.<br>Изменение планируеной даты начала осуществления закулки, сроков и (или) приодичности приобрет<br>Изменение планируеной даты начала осуществления закулки, сроков и (или) приодичности приобрет<br>Изменение планируеной даты начала осуществления закулки, сроков и (или) приодичности приобрет<br>Изменение планируеной даты начала осуществления закулки, сроков и (или) приодичности приобрет<br>Изменение планируеной даты начала осуществления закулки, сроков и (или) приодичности приобрет<br>Изменение соряжа, установление възвити использования в сокударственной планиси срокае и (или) приодичности приобрет<br>Использование в соответствии с законодательство обсидарствения товеров, вытк<br>Использование в соответствии с законодательство обсидарствений планиси пранием начини, полученой при осуществления с<br>Образовавшаяся эконония от использования в текущем финансовом году боджетных ассигнований в соответствии с з<br>Отнена заказически закулки, пределютреной планоистрафиком закулки<br>Реальзация решения, принятого заказчиком по итогам обязательного общественного обсуждения закулки<br>Реальзация решения, принятого заказчиком по итогам обязательного общественного обсуждения закулки.                                                                                                    |                                                                                                    | • Изменение объема и (или) стоимости планируемых к приобретению товаров, работ, услуг, выявленное                                                                                                    | e Hassaur sau       |           |
| Изненение планируемой даты начала осуществления закупки, сроков и (им) периодичности приобрет Восстановить список<br>Изненение планируемой даты начала осуществления закупки, сроков и (им) периодичности приобретения товаров, вып<br>Изне социализация установание в социализации социализации сорков и (им) периодичности приобретения товаров, вып<br>Изне социализация установание в состаетствии с законодательством Осозийской Федерации экономии, полученой при осуществления о закупки.<br>Образоваещалая экономия от использования в техущен финансовом году боджетных ассигнований в соответствии с зак<br>Использование в соответствии с законодательством Российской Федерации экономии, полученой при осуществлении с<br>Образоваещалая экономия от использования в техущен финансовом году боджетных ассигнований в соответствии с за<br>Отмена заказчиком закупки, предусмотреной планон-графиком закупок<br>Отмена заказчиком закупки, предусмотреной планон-графиком закупок<br>Реализация решения, принятого заказчиком по итогам обязательного общественного обсуждения закупки<br>Реализация решения, принятого заказчиком по итогам обязательного общественного обсуждения закупки                                                                                                    |                                                                                                    | Изменение объема и (или) стоимости планируемых к приобретению товаров, работ, услуг, выявленное                                                                                                    | е е                 | ICOK      |
| Изненечне плансружий даты начала осуществления закупки, срокся и (им) периодиности прииофетения товеров, выт<br>Иные случаи, установленные восщим исполнительным органом государственной власти субъекта Российской Федерации<br>Использование в соответствии с законодательством Органом посударственной власти субъекта Российской Федерации<br>Использование в соответствии с законодательством Органом посударственной при осуществления с<br>Образоваещаяся экисикой Федерации усиономи, полученной при осуществление с<br>Образоваещаяся экисикой Федерации усиономи, полученноми, полученноми, полученноми при осуществление с<br>Отвена заказчиком закупки, предусмотренной планон-графиком закупок.<br>Отвена заказчиком закупки, предусмотренной планон-графиком закупки<br>Реализация решения, принятого заказчиком по итогам обязательного общественного обсуждения закупки<br>Реализация решения, принятого заказчиком по итогам обязательного общественного обсуждения закупки                                                                                                    |                                                                                                    | Изменение планируемой даты начала осуществления закупки, сроков и (или) периодичности приобрет                                                                                                    | Восстановить        | список    |
| Иные случан, установленные высшим исполнительным органом государственной власти одбъекта Российской Федераци<br>римечание:<br>Образование в сокотно от колькование и в сокотно сокударственной власти одбъекта Российской Федераци<br>Образование в сокотника от колькование и в сокотника и полученной при осущественной об<br>Образование в сокотника от колькование и в сокотника и полученной при осущественной со<br>Отмена заказчиком закупки, предусмотренной планом-графиком закупки<br>Отмена заказчиком закупки, предусмотренной планом-графиком закупки<br>Отмена заказчиком закупки, предусмотренной планом-графиком закупки<br>Отмена заказчиком закупки, предусмотренной планом-графиком закупки<br>Реализация решения, принятого заказчиком по итогам обязательного общественного обсуждения закупки<br>Реализация решения, принятого заказчиком по итогам обязательного общественного обсуждения закупки                                                                                                    |                                                                                                    | Изменение планируемой даты начала осуществления закупки, сроков и (или) периодичности приобрет                                                                                                    | гения товаров, выпс |           |
| Использование в соответствии с законодительством Российской Федерации экономии, полученной при осуществлении<br>Образовавшаяся экономия от использования в текущем финансевом году боджетных ассигнований в соответствии с за<br>Отмена заказчиком закупки, предусмотренной планом-графиком закупок.<br>Потмена заказчиком закупки, предусмотренной планом-графиком закупок.<br>Реализация решения, принятого заказчиком по игогам обязательного общественного обсуждения закупки.<br>Реализация решения, принятого заказчиком по игогам обязательного общественного обсуждения закупки.                                                                                                    |                                                                                                    | Иные случаи, установленные высшим исполнительным органом государственной власти субъекта Ро                                                                                                    | ссийской Федераці   | -         |
| ринечание:<br>Образоваешаная эхископчия от использования в техущен финансовои году бодиятных ассигнования в соответствия с за<br>Опиена заказчиком закупки, прадусмотренной планон-графиком закупох.<br>Отмена заказчиком закупки, прадусмотренной планон-графиком закупки<br>Реальзация решения, принятого заказчиком по итогам обязательного общественного обсуждения закупки<br>Реальзация решения, принятого заказчиком по итогам обязательного общественного обсуждения закупки                                                                                                    |                                                                                                    | Использование в соответствии с законодательством Российской Федерации экономии, полученной г                                                                                                    | при осуществлении   | •         |
| Отмена заказчиком закупки, предусмотренной планом-графиком закупок.                                                                                                    | имечание:                                                                                                    | Образовавшаяся экономия от использования в текущем финансовом году бюджетных ассигнований в                                                                                                    | а соответствии с за |           |
| Потенна заказчико, предусмотрениой планон-пряфиком закупок     Потенна заказчико, предусмотрениой планон-пряфиком закупок     Реализация решения, принятого заказчиком по итогам обязательного обсуждения закупки     Реализация решения, принятого заказчиком по итогам обязательного обсуждения закупки     Реализация решения, принятого заказчиком по итогам обязательного обсуждения закупки                                                                                                    |                                                                                                    | Отмена заказчиком закупки, предусмотренной планом-графиком закупок                                                                                                    |                     |           |
| Новый 🕒 🖄 🖉 🦉 🦉 🖉 🖉 🖉 🖉 🖉 👘 🖉 👘 🖉 👘 🖉 👘 Сальзация решення, принятого заказчяком по итогам обязательного общественного обсуждения закупки реченить решення, принятого заказчяком по итогам обязательного общественного обсуждения закупки с                                                                                                    |                                                                                                    | Отмена заказчиком закупки, предусмотренной планом-графиком закупок                                                                                                    |                     |           |
| Реализация решения, принятого заказчиком по итогам обязательного общественного обсуждения закупки                                                                                                    |                                                                                                    |                                                                                                    | A LIMPLE I          |           |
|                                                                                                    | Новый 🕒 💽 💽 🕘 🔍                                                                                                    | Реализация решения, принятого заказчиком по итогам обязательного общественного обсуждения за                                                                                                    | купки               | Применить |
|                                                                                                    | Носый                                                                                                    | <ul> <li>Реализация решения, принятого заказчиком по итогам обязательного общественного обсуждения за<br/>Реализация решения, принятого заказчиком по итогам обязательного общественного обсуждения за</li> </ul> | купки               | Трименить |

3. Поставить галочку в поле «Реквизиты НПА» и нажать «Ок»

| ала Настроика списка колонок                                                                                           |                                                   |
|----------------------------------------------------------------------------------------------------|---------------------------------------------------|
| Порядок следования и видимость колонок:<br>Идентификатор<br>Версия<br>Иаименование<br>Код<br>Описание<br>Реквизиты НПА | <u>О</u> К<br><u>О</u> тмена<br><u>П</u> рименить |

4. Выбирать необходимо только основания внесения изменений с реквизитом НПА PPF554

| Основания внесения изменений в план                                                |                 | ٢                       |
|------------------------------------------------------------------------------------|-----------------|-------------------------|
|                                                                                    |                 |                         |
| Профиль фильтра 🚽 🗎 🗱 Профиль списка                                               | - # *           |                         |
| Наименование 🗸                                                                     | 7 Реквизиты НПА |                         |
| Возникновение иных обстоятельств, предвидеть которые на дату утверждения плана-гра | pa PPF553       |                         |
| Возникновение обстоятельств, предвидеть которые на дату утверждения плана-графика  | ka PPF554       |                         |
| Выдача предписания органами контроля, определенными статьей 99 Федерального зак    | ak PPF553       | -                       |
| Выдача предписания органами контроля, определенными статьей 99 Федерального зак    | ak PPF554       | =                       |
| Изменение объема и (или) стоимости планируемых к приобретению товаров, работ, услу | лу PPF553       |                         |
| Изменение объема и (или) стоимости планируемых к приобретению товаров, работ, услу | лу PPF554       |                         |
| Изменение планируемой даты начала осуществления закупки, сроков и (или) периодичн  | чн: РРF553      |                         |
| Изменение планируемой даты начала осуществления закупки, сроков и (или) периодичн  | HI PPF554       |                         |
| Иные случаи, установленные высшим исполнительным органом государственной власти    | TL PPF554       |                         |
| Использование в соответствии с законодательством Российской Федерации экономии     | и, PPF553       |                         |
| Образовавшаяся экономия от использования в текушем Финансовом году бюджетных а     | a PPF554        |                         |
| Отмена заказчиком закупки, предусмотренной планом-графиком закупок                 | PPF553          |                         |
| Отмена заказчиком закупки, предусмотренной планом-графиком закупок                 | PPE554          |                         |
|                                                                                    |                 | $\overline{\mathbf{v}}$ |
|                                                                                    | Выбрать Отмена  |                         |